# tinn 🕨

## Guida Operativa

nuova procedura

## CU770 Rel. 2.1.9.4

Data rilascio: 13 Luglio 2017 Data revisione: 02 Agosto 2017 **Modello 770 - 2017** Redditi 2016

| Data<br>Rilascio<br>Release                | Sintesi ARGOMENTI                                                                                                | Descrizione                                                                                                    |
|--------------------------------------------|----------------------------------------------------------------------------------------------------|----------------------------------------------------------------------------------------------------|
| 13/07/2017<br>Rel. 2.1.9.4<br>Rev.02.08.17 | F24 Import da cassetto fiscale<br>Trattamento Import SF<br>Nuove funzioni di quadratura<br>Estrazione dati ST-SV | <ul> <li>Implementazioni per:</li> <li>F24 Import da cassetto fiscale: <ul> <li>I dati F24 ora possono essere importati anche da file ".xls" che rispecchia le possibili modalità di acquisizione dati F24 da "cassetto fiscale".</li> </ul> </li> <li>Importazione dati – Da file TINN: <ul> <li>Trattata segnalazione per importazione del Prospetto SF.</li> </ul> </li> <li>Controllo dati CU-PAGHE: <ul> <li>Nuova funzione di controllo per segnalazione potenziali incongruenze tra i dati presenti sulle CU ed i dati provenienti da PAGHE.</li> </ul> </li> <li>Controllo dati CU-PAGHE-F24: <ul> <li>Nuova funzione di controllo per segnalazione potenziali incongruenze tra i dati presenti sulle CU+PAGHE e i Codici Tributo F24EP come da pagina 18 e 19 delle istruzioni alla CU/2017 Redditi 2016.</li> </ul> </li> <li>Stampa Prospetto ST <ul> <li>Introdotti nuovi criteri di stampa sia per i modelli ministeriali che per i report di controllo con dati F24.</li> </ul> </li> <li>Estrazione dati Prospetti ST e SV <ul> <li>Ora i dati presenti sui prospetti ST e SV possono essere ordinati, aggregati, totalizzati ed estratti in formato ".xls" tramite l'utilizzo di griglie dinamiche.</li> </ul> </li> </ul> |

Questa funzione è presente nel menù:

> 2017

o F24

Con la dicitura:

### Import da cassetto fiscale

- o Implementazioni:
  - ✓ I dati F24 ora possono essere importati anche da file ".xls" che rispecchia le possibili modalità di acquisizione dati F24 da "cassetto fiscale".
- o Azioni richieste:
  - ✓ il file ".xls" deve essere nel formato 97-2003
  - ✓ non è garantito il funzionamento su sistemi operativi XP e/o con versioni di gestori file ".xls" troppo "datati".
  - ✓ i codici tributo che sono solo numerici possono dare problemi in fase di import, vanno gestiti dentro excel anche riscrivendoli a mano se serve.
  - ✓ devono essere presenti le seguenti colonne, non importa l'ordine, ma è determinante il rispetto assoluto della "Denominazione" senza alterazioni di spazi o caratteri speciali.

| Denominazione<br>Colonna | Corrispondenza<br>con Tabella F24 | Note                                                                    |
|--------------------------|-----------------------------------|-------------------------------------------------------------------------|
| rateazione               | Mese competenza                   | Nel caso siano presenti dati come "20/13" sarà assegnato il valore "0". |
| data                     | Data versamento                   |                                                                         |
| anno_riferimento         | Anno                              |                                                                         |
| tributo                  | Codice Tributo                    |                                                                         |
| ente                     | Ente/Codice                       | Rappresenta solitamente il codice Belfiore del Comune o della Regione   |
| importo_debito           | Importo debito                    |                                                                         |
| importo_credito          | Importo_credito                   |                                                                         |

| 🚥 IMPORTA DAT                                | DA CASSETTO FISCALE - CU e 770 2017 - Gestione dati CU e 770                                                               |
|----------------------------------------------|----------------------------------------------------------------------------------------------------|
| Finestra Opzioni                             | Dati Guida                                                                                                    |
|                                              | X 9 🔍 🔶 🔶 🔸                                                                                                    |
|                                              | FARE UNA COPIA DEI DATI PRIMA DI AVVIARE L'IMPORT<br>PERCHE' LE INFORMAZIONI PRESENTI SARANNO<br>SOVRASCRITTE E AGGIORNATE |
|                                              |                                                                                                    |
| Nome file                                    |                                                                                                    |
| Tipo inserimento A                           | se un record nel file è già presente in archivio           O aggiungilo         O saltalo                                  |
| F - da finanziaria TINN<br>7 - da CU770 2017 | Seleziona foglio 📉 👻                                                                                                    |
| M - manuale<br>A - altro                     | Cancella archivio 🗌 Avvia import Apri file di log                                                                          |
|                                              |                                                                                                    |
| L                                            |                                                                                                    |
|                                              |                                                                                                    |

(1/4)

Esempio sezione Erario (Prospetto ST-1)

|     | 🛛 Microsoft Excel - 1_esempio_per_import.xls                                     |              |                |                             |                |                 |         |  |  |  |  |  |
|-----|----------------------------------------------------------------------------------|--------------|----------------|-----------------------------|----------------|-----------------|---------|--|--|--|--|--|
|     | 😰 File Modifica Visualizza Inserisci Formato Strumenti Dati Finestra ? Adobe PDF |              |                |                             |                |                 |         |  |  |  |  |  |
|     | D 🖆 🖬 🚔 🗔 🖤 👗 🖻 🛍 💅 🕬 - 🖙 - 🍓 Σ 🍂 🛃 🛍 🦑 100% 🕞 🛛 -                               |              |                |                             |                |                 |         |  |  |  |  |  |
| Cal | Calibri • 11 • G C S 言言言國 寥 € % 000 ‰ 综 律 律 册 • 🎘 • ▲ • . I 📓 Crea PDF           |              |                |                             |                |                 |         |  |  |  |  |  |
| _   | A1 🔽 = data                                                                      |              |                |                             |                |                 |         |  |  |  |  |  |
|     | A                                                                                | В            | С              | D                           | E              | F               | G 🗖     |  |  |  |  |  |
| 1   | data                                                                             | tributo      | rateazione     | anno_riferimento            | importo_debito | importo_credito | ente    |  |  |  |  |  |
| 2   | 16/02/2016                                                                       | 100E         | 1              | 2016                        | 8.448,70       | 0               |         |  |  |  |  |  |
| 3   | 16/03/2016                                                                       | 620E         | 2              | 2016                        | 27.910,47      | 0               |         |  |  |  |  |  |
| 4   | 16/03/2016                                                                       | 104E         | 2              | 2016                        | 11.844,99      | 0               |         |  |  |  |  |  |
| 5   | 16/03/2016                                                                       | 100E         | 2              | 2016                        | 7.216,27       | 0               |         |  |  |  |  |  |
| 6   | 18/04/2016                                                                       | 9001         | 20/13          | 2013                        | 100,28         | 0               |         |  |  |  |  |  |
| 7   | 18/04/2016                                                                       | 100E         | 3              | 2016                        | 11.235,01      | 0               |         |  |  |  |  |  |
| 8   | 18/04/2016                                                                       | 620E         | 3              | 2016                        | 10.855,47      | 0               |         |  |  |  |  |  |
| 9   | 16/05/2016                                                                       | 620E         | 4              | 2016                        | 9.668,88       | 0               |         |  |  |  |  |  |
| 10  | 16/05/2016                                                                       | 100E         | 4              | 2016                        | 9.411,65       | 0               |         |  |  |  |  |  |
| 11  | 16/05/2016                                                                       | 104E         | 4              | 2016                        | 575            | 0               |         |  |  |  |  |  |
| 12  | 12/07/2016                                                                       | 620E         | 5              | 2016                        | 33.692,82      | 0               |         |  |  |  |  |  |
| 13  | 12/07/2016                                                                       | 100E         | 6              | 2016                        | 10.080,36      | 0               |         |  |  |  |  |  |
| 14  | 12/07/2016                                                                       | 890E         | 20 / 16        | 2016                        | 505,39         | 0               |         |  |  |  |  |  |
| 15  | 12/07/2016                                                                       | 138E         | 20 / 16        | 2016                        | 4,79           | 0               |         |  |  |  |  |  |
| 16  | 15/07/2016                                                                       | 620E         | 6              | 2016                        | 19.696,06      | 0               | <b></b> |  |  |  |  |  |
|     | nto                                                                              | eg / com / c | om_cred / reg_ | _crea <u>/</u> irpet_cred / |                | KU KA           | •       |  |  |  |  |  |
| Pro |                                                                                  |              |                |                             | J              | j jnum          |         |  |  |  |  |  |

|             |              |          |           | /          |          |             |               |                  |                     |              |         |            |       |
|-------------|--------------|----------|-----------|------------|----------|-------------|---------------|------------------|---------------------|--------------|---------|------------|-------|
| MANU        | TENZION      | E DAT    | F24       | - CU e     | 770      | 2017 - (    | Gestione da   | ati CU e 770     |                     |              |         |            | ×     |
| Finestra    | Opzioni      | Dati     | Guida     |            |          |             |               |                  |                     |              |         |            |       |
|             |              | ×        | -0        |            |          |             |               |                  |                     |              |         |            |       |
|             |              | le.      |           |            | •<br> o  |             | le concl      | le series d      | li i is             | 10.1         | lu.     | <b>1</b>   |       |
|             | altro ente   | Prg 1    | Mese<br>1 | 201 C      | Sez.     | 1 ributo    | Ente/Lodice   | Importo debito   | Importo credito     | Data versar  | i. Note | l ipo riga |       |
|             |              | 2        | 2         | 2016       | 0        | 100E        |               | 27910.47         |                     | 0 16/02/2016 | _       |            |       |
| -           |              | 3        | 2         | 2016       | 0        | 104F        |               | 11844.99         |                     | 0 16/03/2016 |         |            |       |
|             |              | 4        | 2         | 2016       | 0        | 100E        |               | 7216,27          |                     | 0 16/03/2016 |         |            |       |
|             |              | 5        | 0         | 2013       | 0        | 9001        |               | 100,28           |                     | 0 18/04/2016 | ;       |            |       |
|             |              | 6        | 3         | 2016       | 0        | 100E        |               | 11235,01         |                     | 0 18/04/2016 | i       |            |       |
|             |              | 7        | 3         | 2016       | 0        | 620E        |               | 10855,47         |                     | 0 18/04/2016 | i       |            | ~     |
| < _         |              |          |           |            |          |             |               |                  |                     |              |         | >          |       |
| Codice fis  | cale o parti | ta IVA a | altro ent | e          |          |             |               |                  |                     |              |         |            |       |
| Mese con    | npetenza     | 1        | Data      | versame    | ento 1   | 6/02/201    | 6 13          | Codice IBAN      |                     |              |         |            |       |
| Anno        |              | 2016     | Sezio     | ne         | 0 1      | - Erario; 2 | -Regioni; 3 - | Entilocali Ti    | po riga             |              |         | *          |       |
| Codice tril | outo         | 100E     | RITE      | NUTE S     | UI RE    | DDITI DA    | LAVORO DIF    | PENDENTE ED ASSI | MILATI              |              |         | •••        |       |
| Ente/Cod    | ice          |          |           |            |          |             |               |                  |                     |              |         |            |       |
| Importo de  | ebito        | €8.      | 448,70    | Import     | to cred  | ito         | €0,00         | Note Estre       | mi<br>ficativi      |              |         |            |       |
| Riferiment  | io A         |          |           | Riferin    | nento E  | 3           |               | Tipo ins. A      |                     | M            | anutenu | to         |       |
| Nome file   |              |          |           |            |          | 0_95.XL     | Tab. dest.    | Id dest.         | Frontespizio        |              | ENZIO   | INE DAT    | 1 F 2 |
|             |              |          |           |            |          |             |               |                  |                     | Finestra     | Opzioni | i Dati     | Gu    |
| Rimo        | ozione di ur | gruppo   | ) di reci | ord per ti | ipo inse | erimento    |               | Tipo ins. de     | i dati da rimuovere |              |         | ×          |       |
|             |              | _        | _         | _          | _        | _           |               |                  |                     |              |         | · ·        |       |

CU e 770 2017 - Gestione dati CU e 770 **9**. + + Data versam. Note Tipo rige CF PIVA altro ente Prg Mese Anno Sez. Tributo Ente/Codice Importo debito Importo credito 8448,7 1 2016 2 2016 0 100E 1 2 0 620E 27910,47 0 16/03/2016 3 2 2016 0 104E 11844,99 0 16/03/2016 2 4 2016 0 100E 7216,27 0 16/03/2016 ▶ 0 2013 5 0 9001 100.28 0 18/04/2016 0 18/04/2016 2016 0 100E 11235,01 6 3 -3 2016 0 620E 10855,47 0 18/04/2016 7 > < • Codice fiscale o partita IVA altro ente 0 Data versamento 18/04/2016 IS Mese competenza Codice IBAN 2013 Sezione 0 1- Erario; 2 - Regioni; 3 - Enti locali v Anno Tipo riga 9001 \*\*\* CONTROLLARE \*\*\* CODICE INSERITO AUTOMATICAMENTE !  $\odot$ Codice tributo Ente/Codice € 100,28 Importo credito €0,00 Note Estremi identificativi Importo debito Tipo ins. A Riferimento A Riferimento B Manutenuto N Nome file Tab. dest. Id dest. Frontespizio Elimina Tipo ins. dei dati da rimuovere Rimozione di un gruppo di record per tipo inserimento

(2/4)

#### Esempio sezione Regioni (Prospetto ST-2)

| м       | icrosoft Excel -            | 1_esempio_               | _per_import         | -97-2003-5.0            | _95.xls                            |                |                 |     |
|---------|-----------------------------|--------------------------|---------------------|-------------------------|------------------------------------|----------------|-----------------|-----|
| . 🖳 i   | ∃ile <u>M</u> odifica ⊻isua | alizza <u>I</u> nserisci | Formato <u>S</u> tr | rumenti <u>D</u> ati Fi | nestra <u>?</u> Ado <u>b</u> e PDF |                |                 | 3 X |
|         | 🖻 🖶 🖶 🍜                     | 🕹 🌾 🔏                    | 🗈 🛍 ダ               | <b>KU +</b> CH +        | 🍓 Σ 🕫 🛃 🕌                          | 🛍 🚯 100%       | - 🛛 -           |     |
| Calib   | ri •                        | • 11 • G                 | C §                 | -<br>-<br>-<br>-        | \$\$ € % #3 ∰                      | E 🖅 🖂 • 🔕      | • 🛕 • 🐥 🔤 Crea  | PDF |
| -       | A1 🔻                        | = data                   | 1                   |                         |                                    |                |                 | _   |
|         | A                           | В                        | С                   | D                       | E                                  | F              | G               |     |
| 1       | data                        | ente                     | tributo             | rateazione              | anno_riferimento                   | importo_debito | importo_credito |     |
| 2       | 16/02/2016                  | 8                        | 380E                | 00/01                   | 2016                               | 4.089,43       | 0               |     |
| 3       | 16/02/2016                  | 8                        | 381E                | 00/01                   | 2015                               | 1.168,25       | 0               |     |
| 4       | 16/02/2016                  | 8                        | 381E                | 00/01                   | 2016                               | 9,72           | 0               |     |
| 5       | 16/03/2016                  | 8                        | 380E                | 00 / 02                 | 2016                               | 3.614,31       | 0               |     |
| 6       | 16/03/2016                  | 8                        | 381E                | 00 / 02                 | 2015                               | 1.168,25       | 0               |     |
| 7       | 18/04/2016                  | 8                        | 380E                | 00/03                   | 2016                               | 4.626,06       | 0               |     |
| 8       | 18/04/2016                  | 8                        | 381E                | 00/03                   | 2015                               | 1.168,25       | 0               |     |
| 9       | 16/05/2016                  | 8                        | 380E                | 00/04                   | 2016                               | 4.176,79       | 0               |     |
| 10      | 16/05/2016                  | 8                        | 381E                | 00/04                   | 2015                               | 1.168,25       | 0               |     |
| 11      | 16/05/2016                  | 8                        | 381E                | 00/04                   | 2016                               | 14,98          | 0               |     |
| 12      | 12/07/2016                  | 8                        | 380E                | 00 / 06                 | 2016                               | 4.118,92       | 0               |     |
| 13      | 12/07/2016                  | 8                        | 381E                | 00 / 06                 | 2015                               | 1.168,25       | 0               |     |
| 14      | 15/07/2016                  | 8                        | 380E                | 00 / 06                 | 2016                               | 5.267,48       | 0               |     |
| 15      | 15/07/2016                  | 8                        | 381E                | 00 / 06                 | 2015                               | 1.168,25       | 0               |     |
| 16      | 15/07/2016                  |                          | 391E                |                         | 2016                               | 194.2          | <u></u>         |     |
| Prop    | to                          |                          | in_crea X rei       | <u>allee Vilber</u>     |                                    |                |                 | -   |
| -ri Uri |                             |                          |                     |                         |                                    | 1 )            |                 |     |

|                         | E DATI   | F24 -      | CU e    | 770     | 2017 -      | Gestione da      | ati CU e 770   |                 |              | [       |                     | × |
|-------------------------|----------|------------|---------|---------|-------------|------------------|----------------|-----------------|--------------|---------|---------------------|---|
| Finestra Opzioni        | Dati     | Guida      |         |         |             |                  |                |                 |              |         |                     |   |
|                         | ×        | 9          |         |         | • •         |                  |                |                 |              |         |                     | Ļ |
| CF PIVA altro ente      | Prg      | Mese       | Anno    | Sez.    | Tributo     | Ente/Codice      | Importo debito | Importo credito | Data versam. | Note    | Tipo riga           | ^ |
|                         | 1        | 1          | 2016    | 0       | 380E        | 8                | 4089,43        | 0               | 16/02/2016   |         |                     |   |
|                         | 2        | 1          | 2015    | 0       | 381E        | 8                | 1168,25        | 0               | 16/02/2016   |         |                     |   |
| _                       | 3        | 1          | 2016    | 0       | 381E        | 8                | 9,72           | 0               | 16/02/2016   | S       |                     |   |
| _                       | 4        | 2          | 2016    | 0       | 380E        | 8                | 3614,31        | 0               | 16/03/2016   |         |                     |   |
| _                       | 5        | 2          | 2015    | 0       | 381E        | 8                | 1168,25        | 0               | 16/03/2016   |         |                     |   |
| _                       | 6        | 3          | 2016    | 0       | 380E        | 8                | 4626,06        | 0               | 18/04/2016   |         |                     |   |
| _                       | 7        | 3          | 2015    | 0       | 381E        | 8                | 1168,25        | 0               | 18/04/2016   |         |                     | ~ |
|                         |          |            |         |         |             |                  |                |                 |              |         | >                   |   |
| Codice fiscale o partit | ta IVA a | iltro ente |         |         |             | -                |                |                 |              |         |                     |   |
| Mese competenza         | 1        | Data       | versam  | ento 1  | 6/02/201    | 615              | Codice IBAN    |                 |              |         |                     |   |
| Anno                    | 2016     | Sezio      | ne      | 0 1     | - Erario; 2 | ? - Regioni; 3 - | Entilocali Ti  | ipo riga        |              |         | *                   |   |
| Codice tributo          | 380E     | IRAP       |         |         |             |                  |                |                 |              |         | $\overline{\cdots}$ |   |
| Ente/Codice             | 8        |            |         |         |             |                  |                |                 |              |         |                     |   |
| Importo debito          | €4.      | 089,43     | Import  | o cred  | ito         | €0,00            | Note Estrei    | ficativi        |              |         |                     |   |
| Riferimento A           |          |            | Riferin | nento E | 3           |                  | Tipo ins. A    |                 | Mar          | nutenui | to                  |   |
| Nome file 1_ESEMPI      |          |            |         |         |             | Tab. dest.       | Id dest.       | Frontespizio    |              |         |                     |   |

Rimozione di un gruppo di record per tipo inserimento

m MANUTENZIONE DATI F24 - CU e 770 2017 - Gestione dati CU e 770 Finestra Opzioni Dati Guida 🗋 😼 🔳 | 🗶 🤊 | 🔍 🔶 🔸 CF PIVA altro ente Prg Mese Anno Sez. Tributo Ente/Codice Importo debito Importo credito Data versam. Note Tipo riga 🔨 8 4 2016 0 380E 4176,79 0 16/05/2016 8 9 4 2015 0 381E 8 1168,25 0 16/05/2016 10 4 2016 0 381E 8 14,98 0 16/05/2016 S 11 6 2016 0 380E 8 4118.92 0 12/07/2016 12 6 2015 0 381E 8 1168,25 0 12/07/2016 6 2016 0 380E 5267.48 0 15/07/2016 13 8 6 2015 0 381E 1168.25 0 15/07/2016 14 8 ~ < .... > • Codice fiscale o partita IVA altro ente Mese competenza 6 Data versamento 15/07/2016 3 Codice IBAN 2015 Sezione 0 1- Erario; 2 - Regioni; 3 - Enti locali ~ Anno Tipo riga 381E ADDIZ. REG. IRPEF TRATTENUTA DAI SOST. DI IMPOSTA  $\overline{\cdots}$ Codice tributo 8 Ente/Codice € 1.168,25 Importo credito € 0,00 Note Estremi identificativi Importo debito Tipo ins. A Riferimento A Riferimento B Manutenuto N VPORT-97-2003-5.0\_95.XL Tab. dest. Id dest. Frontespizio Nome file 1\_ESEMP Elimina Tipo ins. dei dati da rimuovere Rimozione di un gruppo di record per tipo inserimento

(3/4)

#### Esempio sezione Enti Locati (Prospetto SV)

Riferimento A

Nome file 1\_ESEMPIO\_PER\_IMP

Riferimento B

Rimozione di un gruppo di record per tipo inserimento

| ■       Modifica       Your Algorithm       Your Algorithm                                                                                                    | 🔀 N  | licrosoft Excel -                  | 1_esempio                | _per_import                   | t-97-2003-5          | .0_95.xls                                     |                |                  |       |
|----------------------------------------------------------------------------------------------------|------|------------------------------------|--------------------------|-------------------------------|----------------------|-----------------------------------------------|----------------|------------------|-------|
| $\begin{tabular}{ c c c c c c } \hline \begin{tabular}{ c c c c c c c } \hline \begin{tabular}{ c c c c c c c c c c c c c c c c c c c$                                                                                                    | 8    | <u>File M</u> odifica <u>V</u> isu | ializza <u>I</u> nseriso | i F <u>o</u> rmato <u>S</u> t | rumenti <u>D</u> ati | Fi <u>n</u> estra <u>?</u> Ado <u>b</u> e PDF | :              | _                | 8 ×   |
| Calbri         11         G         C         S         E         E         E         E         E         E         E         E         E         E         E         E         E         E         E         E         E         E         E         E         E         E         E         E         E         E         E         E         C         D         E         F         G         G         C         D         E         F         G         G         C         D         E         E         E         G         C         D         C         D         D         C<                                                                                                    |      | 🖻 🖶 🔒 🧉                            | ) 🖪 🖤 🐰                  | 🖻 🛍 ダ                         | <b>K) •</b> C4 •     | 🤹 Σ 🕫 🛃 Z                                     | l 🛍 🚯 100%     | - 🛛 -            |       |
| A1         Image: Constraint of the state of the state of the s | Cali | bri                                | - 11 - 6                 | $c s \equiv$                  |                      |                                               | E E 🖂 🗸 🕭      | • A • » 📴 Cre    | a PDF |
| A         B         C         D         E         F         G           1         data         ente         tributo         rateazione         anno_riferimento         importo_debitc         importo_credito           2         16/02/2016         A486         384E         00 / 01         2015         24/72         0           3         16/02/2016         A486         384E         00 / 01         2015         19,55         0           4         16/02/2016         C479         384E         00 / 01         2015         5,6         0           5         16/02/2016         C479         384E         00 / 01         2015         5,6         0           6         16/03/2016         A486         384E         00 / 02         2015         19,55         0           7         16/03/2016         A486         384E         00 / 02         2015         5,6         0           8         16/03/2016         C479         384E         00 / 03         2015         148,46         0           10         18/04/2016         C479         384E         00 / 03         2015         19,55         0           12         18/04/2016         A                                                                                                    |      | Δ1 🔻                               | teh =                    | . ~ 2  =                      |                      | ,00 <b>,</b> 00                               |                | •                |       |
| I         I                                                                                                    |      | Δ                                  | B                        |                               | П                    | F                                             | F              | G                | —     |
| 1         1         1         1         1         1         1         1         1         1         1         1         1         1         1         1         1         1         1         1         1         1         1         1         1         1         1         1         1         1         1         1         1         1         1         1         1         1         1         1         1         1         1         1         1         1         1         1         1         1         1         1         1         1         1         1         1         1         1         1         1         1         1         1         1         1         1         1         1         1         1         1         1         1         1         1         1         1         1         1         1         1         1         1         1         1         1         1         1         1         1         1         1         1         1         1         1         1         1         1         1         1         1         1         1         1         1                                                                                                            | 1    | data                               | ente                     | tributo                       | rateazione           | anno riferimento                              | importo debito | importo credito  |       |
| $ \begin{array}{c ccccccccccccccccccccccccccccccccccc$                                                                                                    | 2    | 16/02/2016                         | A486                     | 384E                          | nn / n1              | 2015                                          | 244.72         | 111porto_credito |       |
| $ \begin{array}{c ccccccccccccccccccccccccccccccccccc$                                                                                                    | 3    | 16/02/2016                         | A244                     | 384E                          | 00/01                | 2015                                          | 19.55          | 0                |       |
| 5         16/02/2016         6591         384E         00 / 01         2016         3,37         0           6         16/03/2016         6486         384E         00 / 02         2015         244,72         0           7         16/03/2016         6244         384E         00 / 02         2015         19,55         0           8         16/03/2016         6244         384E         00 / 02         2015         5,6         0           9         18/04/2016         6486         384E         00 / 03         2015         244,72         0           10         18/04/2016         6486         385E         00 / 03         2015         148,46         0           11         18/04/2016         64244         385E         00 / 03         2015         1,52         0           12         18/04/2016         6244         385E         00 / 03         2015         5,6         0           13         18/04/2016         6244         385E         00 / 03         2016         2,31         0           15         16/05/2016         6446         385E         00 / 04         2015         2,41,72         0           16         16/05/201                                                                                                    | 4    | 16/02/2016                         | C479                     | 384E                          | 00/01                | 2015                                          | 5,6            | 0                |       |
| 6         16/03/2016         A486         384E         00 / 02         2015         244,72         0           7         16/03/2016         A244         384E         00 / 02         2015         19,55         0           8         16/03/2016         A244         384E         00 / 02         2015         5,6         0           9         18/04/2016         A486         384E         00 / 03         2015         244,72         0           10         18/04/2016         A486         385E         00 / 03         2015         144,72         0           11         18/04/2016         A244         385E         00 / 03         2015         19,55         0           12         18/04/2016         A244         385E         00 / 03         2015         1,52         0           13         18/04/2016         C479         385E         00 / 03         2016         2,31         0           14         18/04/2016         C479         385E         00 / 04         2015         2,41,72         0           16         16/05/2016         C479         385E         00 / 04         2015         2,31         0           16         16/05/2                                                                                                    | 5    | 16/02/2016                         | G591                     | 384E                          | 00/01                | 2016                                          | 3,37           | 0                |       |
| 7         16/03/2016         A244         384E         00 / 02         2015         19,55         0           8         16/03/2016         C479         384E         00 / 02         2015         5,6         00           9         18/04/2016         A486         384E         00 / 02         2015         5,6         00           10         18/04/2016         A486         385E         00 / 03         2016         148,46         00           11         18/04/2016         A244         384E         00 / 03         2016         114,36         00           12         18/04/2016         A244         384E         00 / 03         2016         11,52         00           13         18/04/2016         C479         385E         00 / 03         2016         2,31         00           14         18/04/2016         C479         385E         00 / 04         2015         2,44,72         00           18         16/05/2016         A486         385E         00 / 04         2015         2,44,72         00           18         16/05/2016         A486         385E         00 / 04         2015         19,55         00           18                                                                                                    | 6    | 16/03/2016                         | A486                     | 384E                          | 00/02                | 2015                                          | 244,72         | 0                |       |
| 8         16/03/2016         C479         384E         00 / 02         2015         5,6         00           9         18/04/2016         A486         384E         00 / 03         2015         244,72         00           10         18/04/2016         A486         385E         00 / 03         2016         114,846         00           11         18/04/2016         A244         384E         00 / 03         2016         11,52         00           13         18/04/2016         A244         385E         00 / 03         2016         11,52         00           13         18/04/2016         C479         384E         00 / 03         2016         2,31         00           14         18/04/2016         C479         384E         00 / 04         2015         2,44,72         00           16         16/05/2016         A486         384E         00 / 04         2015         2,44,72         00           16         16/05/2016         A486         385E         00 / 04         2016         14,86         00           17         16/05/2016         A486         385E         00 / 04         2016         11,52         00           18                                                                                                    | 7    | 16/03/2016                         | A244                     | 384E                          | 00 / 02              | 2015                                          | 19,55          | 0                |       |
| 9         18/04/2016         A486         384E         00 / 03         2015         244,72         0           10         18/04/2016         A486         385E         00 / 03         2016         148,46         00           11         18/04/2016         A244         385E         00 / 03         2016         1148,46         00           12         18/04/2016         A244         385E         00 / 03         2016         11,52         00           13         18/04/2016         C479         384E         00 / 03         2016         2,31         00           14         18/04/2016         C479         385E         00 / 04         2016         2,31         00           15         16/05/2016         A486         385E         00 / 04         2016         2,31         00           16         16/05/2016         A486         384E         00 / 04         2015         244,72         00           18         16/05/2016         A486         384E         00 / 04         2016         148,46         00           18         16/05/2016         A244         384E         00 / 04         2015         19,55         00           18                                                                                                    | 8    | 16/03/2016                         | C479                     | 384E                          | 00 / 02              | 2015                                          | 5,6            | 0                |       |
| 10         18/04/2016         A486         385E         00 / 03         2016         148,46         0           11         18/04/2016         A244         384E         00 / 03         2015         19,55         0           12         18/04/2016         A244         385E         00 / 03         2016         11,52         0           13         18/04/2016         C479         384E         00 / 03         2016         2,31         0           14         18/04/2016         C479         385E         00 / 03         2016         2,31         0           15         16/05/2016         A486         385E         00 / 04         2015         244,72         0           18         16/05/2016         A486         384E         00 / 04         2015         149,46         0           17         16/05/2016         A486         384E         00 / 04         2015         19,55         0           18         16/05/2016         A244         384E         00 / 04         2016         11,52         0           18         16/05/2016         A244         385E         00 / 04         2016         11,52         0         0           18<                                                                                                    | 9    | 18/04/2016                         | A486                     | 384E                          | 00 / 03              | 2015                                          | 244,72         | 0                |       |
| 11         18/04/2016         A244         384E         00 / 03         2015         19,55         0           12         18/04/2016         A244         385E         00 / 03         2016         11,52         0           13         18/04/2016         C479         385E         00 / 03         2015         5,6         0           14         18/04/2016         C479         385E         00 / 03         2016         2,31         0           15         16/05/2016         A486         384E         00 / 04         2015         244,72         0           16         16/05/2016         A486         385E         00 / 04         2015         14,72         0           18         16/05/2016         A486         385E         00 / 04         2015         19,55         0           17         16/05/2016         A244         385E         00 / 04         2015         15,5         0           18         16/05/2016         A244         385E         00 / 04         2015         11,52         0           18         16/05/2016         6479         384E         00 / 04         2015         5,6         0           20         16/05/20                                                                                                    | 10   | 18/04/2016                         | A486                     | 385E                          | 00 / 03              | 2016                                          | 148,46         | 0                |       |
| 12         18/04/2016         A244         385E         00 / 03         2016         11,52         0           13         18/04/2016         C479         384E         00 / 03         2015         5,6         0           14         18/04/2016         C479         385E         00 / 03         2016         2,31         0           15         16/05/2016         A486         385E         00 / 04         2015         244,72         0           16         16/05/2016         A486         385E         00 / 04         2016         148,46         0           17         16/05/2016         A244         384E         00 / 04         2015         19,55         0           18         16/05/2016         A244         384E         00 / 04         2016         11,52         0           18         16/05/2016         A244         384E         00 / 04         2016         15,5         0           20         16/05/2016         6591         384E         00 / 04         2016         2,56         0           21         16/05/2016         6591         385E         00 / 04         2016         2,31         0                                                                                                    | 11   | 18/04/2016                         | A244                     | 384E                          | 00 / 03              | 2015                                          | 19,55          | 0                |       |
| 13         18/04/2016         C479         384E         00 / 03         2015         5,6         0           14         18/04/2016         C479         385E         00 / 03         2016         2,31         0           15         16/05/2016         A486         385E         00 / 04         2015         244,72         0           16         16/05/2016         A486         385E         00 / 04         2016         148,46         0           17         16/05/2016         A244         384E         00 / 04         2015         19,55         0           18         16/05/2016         A244         385E         00 / 04         2016         11,52         0           19         16/05/2016         C479         384E         00 / 04         2015         5,6         0           201         16/05/2016         6591         384E         00 / 04         2016         2,56         0           21         16/05/2016         C479         385E         00 / 04         2016         2,31         0                                                                                                    | 12   | 18/04/2016                         | A244                     | 385E                          | 00 / 03              | 2016                                          | 11,52          | 0                |       |
| 14         18/04/2016         C479         385E         00 / 03         2016         2,31         0           15         16/05/2016         A486         384E         00 / 04         2015         244,72         0           16         16/05/2016         A486         385E         00 / 04         2016         148,46         0           17         16/05/2016         A244         384E         00 / 04         2015         19,55         0           18         16/05/2016         A244         384E         00 / 04         2016         11,52         0           18         16/05/2016         A244         385E         00 / 04         2016         11,52         0           18         16/05/2016         6479         384E         00 / 04         2015         5,6         0           20         16/05/2016         6591         384E         00 / 04         2016         2,56         0           21         16/05/2016         C479         385E         00 / 04         2016         2,31         0                                                                                                    | 13   | 18/04/2016                         | C479                     | 384E                          | 00 / 03              | 2015                                          | 5,6            | 0                |       |
| 15         16/05/2016         A486         384E         00 / 04         2015         244,72         0           16         16/05/2016         A486         385E         00 / 04         2016         148,46         0           17         16/05/2016         A486         385E         00 / 04         2015         19,55         0           18         16/05/2016         A244         385E         00 / 04         2016         11,52         0           19         16/05/2016         6479         384E         00 / 04         2015         5,6         0           20         16/05/2016         6591         384E         00 / 04         2016         2,56         00           21         16/05/2016         c479         385E         00 / 04         2016         2,31         0                                                                                                    | 14   | 18/04/2016                         | C479                     | 385E                          | 00/03                | 2016                                          | 2,31           | 0                |       |
| 16         16/05/2016         A486         385E         00 / 04         2016         149,46         00           17         16/05/2016         A244         384E         00 / 04         2015         19,55         0           18         16/05/2016         A244         385E         00 / 04         2016         11,52         0           18         16/05/2016         A244         385E         00 / 04         2016         11,52         0           19         16/05/2016         62479         384E         00 / 04         2015         5,6         0           20         16/05/2016         6591         384E         00 / 04         2016         2,56         0           21         16/05/2016         C479         385E         00 / 04         2016         2,31         0                                                                                                    | 15   | 16/05/2016                         | A486                     | 384E                          | 00 / 04              | 2015                                          | 244,72         | 0                |       |
| 17         16/05/2016         A244         384E         00 / 04         2015         19,55         0           18         16/05/2016         A244         385E         00 / 04         2016         11,52         0           18         16/05/2016         A244         385E         00 / 04         2016         11,52         0           20         16/05/2016         6591         384E         00 / 04         2016         2,56         0           21         16/05/2016         C479         385E         00 / 04         2016         2,31         0                                                                                                    | 16   | 16/05/2016                         | A486                     | 385E                          | 00/04                | 2016                                          | 148,46         | 0                |       |
| 18         16/05/2016         A244         385E         00 / 04         2016         11,52         0           19         16/05/2016         C479         384E         00 / 04         2015         5,6         0           20         16/05/2016         C591         384E         00 / 04         2016         2,56         0           21         16/05/2016         C479         385E         00 / 04         2016         2,31         0                                                                                                    | 17   | 16/05/2016                         | A244                     | 384E                          | 00/04                | 2015                                          | 19,55          | 0                |       |
| 19         16/05/2016         C479         384E         00 / 04         2015         5,6         0           20         16/05/2016         6591         384E         00 / 04         2016         2,56         0           21         16/05/2016         C479         385E         00 / 04         2016         2,31         0                                                                                                    | 18   | 16/05/2016                         | A244                     | 385E                          | 00/04                | 2016                                          | 11,52          | 0                |       |
| 20         16/05/2016         6591         384E         00 / 04         2016         2,56         0           21         16/05/2016         C479         385E         00 / 04         2016         2,31         0                                                                                                    | 19   | 16/05/2016                         | C479                     | 384E                          | 00/04                | 2015                                          | 5,6            | 0                |       |
| 21 16/05/2016 C479 385E 00 / 04 2016 2,31 0                                                                                                    | 20   | 16/05/2016                         | G591                     | 384E                          | 00/04                | 2016                                          | 2,56           | 0                |       |
|                                                                                                    | 21   | 16/05/2016                         | C479                     | 385E                          | 00/04                | 2016                                          | 2,31           | 0                | -     |
| I ↓ ↓ In the f / reg com / com_cred / reg_cred / inpef_cred / ↓                                                                                                    | 4    | I ► I \ irpef / re                 | eg <b>) com / </b> co    | om_cred / re                  | g_cred / irpe        | ef_cred /                                     |                |                  | •     |
| Pronto NUM                                                                                                    | Pror | nto 🚽                              |                          |                               |                      |                                               |                | NUM              |       |

MANUTENZIONE DATI F24 - CU e 770 2017 - Gestione dati CU e 770 Finestra Opzioni Dati Guida 🗋 🦻 🔳 X 🤊 🔍 🔶 🔶 🔸 CF PIVA altro ente Prg Mese Anno Sez. Tributo Ente/Codice Importo debito Importo credito Data versam. Note Tipo riga 🔨 244.72 0 16/02/2016 1 1 2015 0 384E A486 2 1 2015 0 384E A244 19,55 0 16/02/2016 3 1 2015 0 384E C479 5.6 0 16/02/2016 1 4 2016 0 384E G591 3,37 0 16/02/2016 S 5 2 2015 0 384E A486 244.72 0 16/03/2016 2 2015 6 0 384E A244 19,55 0 16/03/2016 7 2 2015 0 384E C479 5,6 0 16/03/2016 < > • Codice fiscale o partita IVA altro ente Mese competenza 1 Data versamento 16/02/2016 1 Codice IBAN 2015 Sezione 0 1- Erario; 2 - Regioni; 3 - Enti locali ¥ Tipo riga Anno 384E ADDIZ. COM. IRPEF TRATTENUTA DAI SOST. D'IMPOSTA - SALDO  $\odot$ Codice tributo A486 Ente/Codice € 0,00 Note Estremi identificativi € 244,72 Importo credito Importo debito

| de F | nn M<br>Fine: | MAN<br>stra | UT   | CF   | IZIO<br>zioni | NE     | DAT<br>Dati | 1 F<br>6 | <b>24</b> -<br>iuida | CU    | e 7    | 70 :  | 2017      | - G | estione da   | ıti CU e 7  | 70              |                   |    |              |        |          |
|------|---------------|-------------|------|------|---------------|--------|-------------|----------|----------------------|-------|--------|-------|-----------|-----|--------------|-------------|-----------------|-------------------|----|--------------|--------|----------|
|      |               | E           | 2    | I    |               |        | ×           |          | 9                    |       | ٩      |       | н н       | •   |              |             |                 |                   |    |              |        |          |
|      | c             | F Pľ        | VA   | altr | o ent         | e      | Prg         | [м       | ese /                | Anno  | s      | ez.   | Tributo   |     | Ente/Codice  | Importo det | oito            | Importo credito   |    | Data versam. | Note   | Tipo rig |
|      |               |             |      |      |               |        | 8           | 3        | 3                    | 201   | 15     | 0     | 384E      |     | A486         |             | 244,72          |                   | 0  | 18/04/2016   |        |          |
|      |               |             |      |      |               |        | 9           | )        | 3                    | 201   | 16     | 0     | 385E      |     | A486         |             | 148,46          |                   | 0  | 18/04/2016   |        |          |
|      |               |             |      |      |               |        | 10          |          | 3                    | 201   | 15     | 0     | 384E      |     | A244         |             | 19,55           |                   | 0  | 18/04/2016   |        |          |
|      |               |             |      |      |               |        | 11          |          | 3                    | 201   | 16     | 0     | 385E      | _   | A244         |             | 11,52           |                   | 0  | 18/04/2016   |        |          |
|      |               |             |      |      |               |        | 12          | 2        | 3                    | 201   | 15     | 0     | 384E      | _   | C479         |             | 5,6             |                   | 0  | 18/04/2016   |        |          |
|      | _             |             |      |      |               |        | 13          | }        | 3                    | 201   | 16     | 0     | 385E      | _   | C479         |             | 2,31            |                   | 0  | 18/04/2016   |        |          |
|      |               |             |      |      |               |        | 14          | ŀ        | 4                    | 201   | 15     | 0     | 384E      |     | A486         |             | 244,72          |                   | 0  | 16/05/2016   |        |          |
|      | <             | Ш           |      |      |               |        |             |          |                      |       |        |       |           |     |              |             |                 |                   |    |              |        | 3        |
|      | Со            | dice        | fiso | ale  | e o pa        | artita | a IVA       | altro    | o ente               | . [   |        |       |           |     | •            |             |                 |                   |    |              |        |          |
|      | Me            | ese c       | :om  | pel  | enza          | [      | 4           |          | Data                 | versa | men    | to 16 | 6/05/20   | 016 | E            | Codice IB   | BAN             |                   |    |              |        |          |
|      | An            | no          |      |      |               |        | 2015        | 9        | ezio                 | ne    | C      | 1     | - Erario, | ;2- | Regioni; 3 - | Enti locali | T               | ipo riga          |    |              |        | *        |
|      | Co            | dice        | trib | uto  |               | -      | 384E        | 4        | ADDI.                | Z. CO | IM. II | RPE   | TRAT      | TEN | NUTA DAI S   | OST. D' IMF | POSTA - S       | SALDO             |    |              |        | ••       |
|      | En            | te/C        | odi  | се   |               |        | A486        |          |                      |       |        |       |           |     |              |             |                 |                   |    |              |        |          |
|      | Imp           | porto       | o de | biti |               |        | €           | 24       | 4,72                 | Imp   | orto   | credi | to        |     | €0,00        | Note        | Estre<br>identi | mi<br>ficativi    |    |              |        |          |
|      | Rif           | erim        | enti | οA   |               |        |             |          |                      | Rife  | erime  | nto B |           | _   |              | Tipo        | ins. A          |                   |    | Mar          | nutenu | ito N    |
|      | No            | me l        | ïle  |      |               |        |             |          |                      |       |        |       |           | T   | ab. dest.    | Id dest     |                 | Frontespizio      |    |              |        |          |
|      |               | R           | imo  | zio  | ne di         | un     | grupp       | o di     | reco                 | rd pe | r tipo | inse  | rimento   | )   |              | Ti          | po ins. de      | i dati da rimuove | re |              | Elin   | iina     |

(4/4)

## 770 – Importazione Dati: Da file TINN

Questa funzione è presente nel menù:

> 770

o Importazione Dati

#### Con la dicitura:

> Da file TINN

#### o Implementazioni

✓ Trattata segnalazione per importazione Prospetto SF.

| 🚥 IMPORTA DATI DA FILE 770 / 2017 TINN - CU e 770 2017 - Gestione dati CU e 770                                            |  |
|----------------------------------------------------------------------------------------------------|--|
| Finestra Opzioni Dati Guida                                                                                                |  |
| ■ ■   × ウ   Q + →                                                                                                    |  |
| FARE UNA COPIA DEI DATI PRIMA DI AVVIARE L'IMPORT<br>PERCHE' LE INFORMAZIONI PRESENTI SARANNO<br>SOVRASCRITTE E AGGIORNATE |  |
| Registra sul frontespizio                                                                                                  |  |
| Prospetto SH (Premi e vincite) Codice fiscale o partita IVA altro ente                                                     |  |
| Import da HINANZIARIA                                                                                                    |  |
| Modalità di import<br>Accoda Cancella prima di importare Avvia import Annulla import                                       |  |
|                                                                                                    |  |
|                                                                                                    |  |
| Visualizza tutto Visualizza errori Stampa info Conferma dati OK                                                            |  |

(1/1)

## CU – Utilità: Controllo Dati CU-PAGHE

Questa funzione è presente nel menù:

> CU

Utilità

Con la dicitura:

#### Controllo Dati CU-PAGHE

- o Implementazioni
  - Nuova funzione di controllo per segnalazione potenziali incongruenze tra i dati presenti sulle CU ed i dati provenienti da PAGHE
- o Azioni richieste:
  - ✓ Onde evitare di trattare molte informazioni si consiglia di eseguire i controlli selezionando una sezione alla volta della Certificazione Unica.

| 🚥 Controllo dati CU - Paghe - CU e 770 2017 - Gestione                                                                                                    | dati CU e 770                                                                                                    |                  |
|----------------------------------------------------------------------------------------------------|----------------------------------------------------------------------------------------------------|------------------|
| Finestra Opzioni Dati Guida                                                                                                    |                                                                                                    |                  |
|                                                                                                    |                                                                                                    |                  |
| Impostazioni Dati<br>Sezioni CU<br>Redditi Ritenute<br>Detrazioni e crediti Compensi ar<br>Dorei detraibili Previdenza i<br>Lavoratori subordinati Dipendenti p                                                                                                    | ☐ 730 dichiarante e coniuge<br>nni precedenti ☐ Dati relativi ai conguagli<br>complementare ☐ Oneri deducibili<br>pubblici ☐ Parasubordinati                                          |                  |
| Certificazione unica         Drag a column header here to group by that column         Elab         Image: The second second secon | Jumn header here<br>Tipo ins ▼<br>P<br>Mostra nella griglia<br>Mostra nella griglia                                                                                                   |                  |
|                                                                                                    | Finestra Opzioni Dati Guida                                                                                                    |                  |
|                                                                                                    |                                                                                                    |                  |
|                                                                                                    | Impostazioni Dati                                                                                                    |                  |
|                                                                                                    | Drag a column header here to group by that column                                                                                                    |                  |
|                                                                                                    | SEZIONE  NOME_CAMPO  VALORE_CU  VALORE_DB  CU · DB                                                                                                    |                  |
|                                                                                                    | REDDITI         DB001001+DB001002         € 2.952.854,27         € 0.00         € 0.00           DEDDITI         DB001002         € 0.00         € 0.00         € 0.00         € 0.00 |                  |
|                                                                                                    | REDDITI DB001003 € 0,00 € 0,00 € 0,00<br>REDDITI DB001004 € 136,906,43 € 136,906,43 € 0,00                                                                                            |                  |
|                                                                                                    | REDDITI         DB001005         € 0,00         € 0,00         € 0,00                                                                                                    |                  |
|                                                                                                    |                                                                                                    |                  |
|                                                                                                    |                                                                                                    | Esporta su Excel |
|                                                                                                    |                                                                                                    |                  |

Come si evince dalla maschera video sopra riportata, nella sezione "Redditi" non emergono differenze tra i dati inseriti nelle Certificazioni con quelli provenienti dalla procedura Paghe.

| Codice fiscale | del | percipiente | L |
|----------------|-----|-------------|---|
|----------------|-----|-------------|---|

Mod. N.

(1/2)

#### CERTIFICAZIONE LAVORO DIPENDENTE, ASSIMILATI ED ASSISTENZA FISCALE

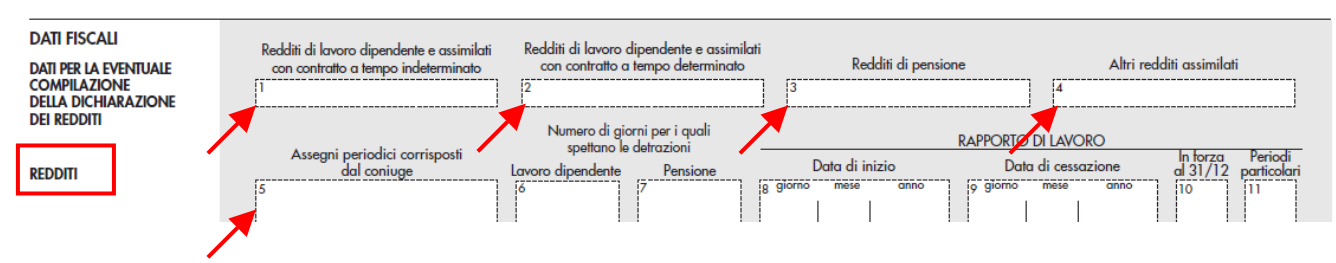

## CU – Utilità: Controllo Dati CU-PAGHE

**Esempio:** evidenza dei singoli soggetti causa delle incongruenze

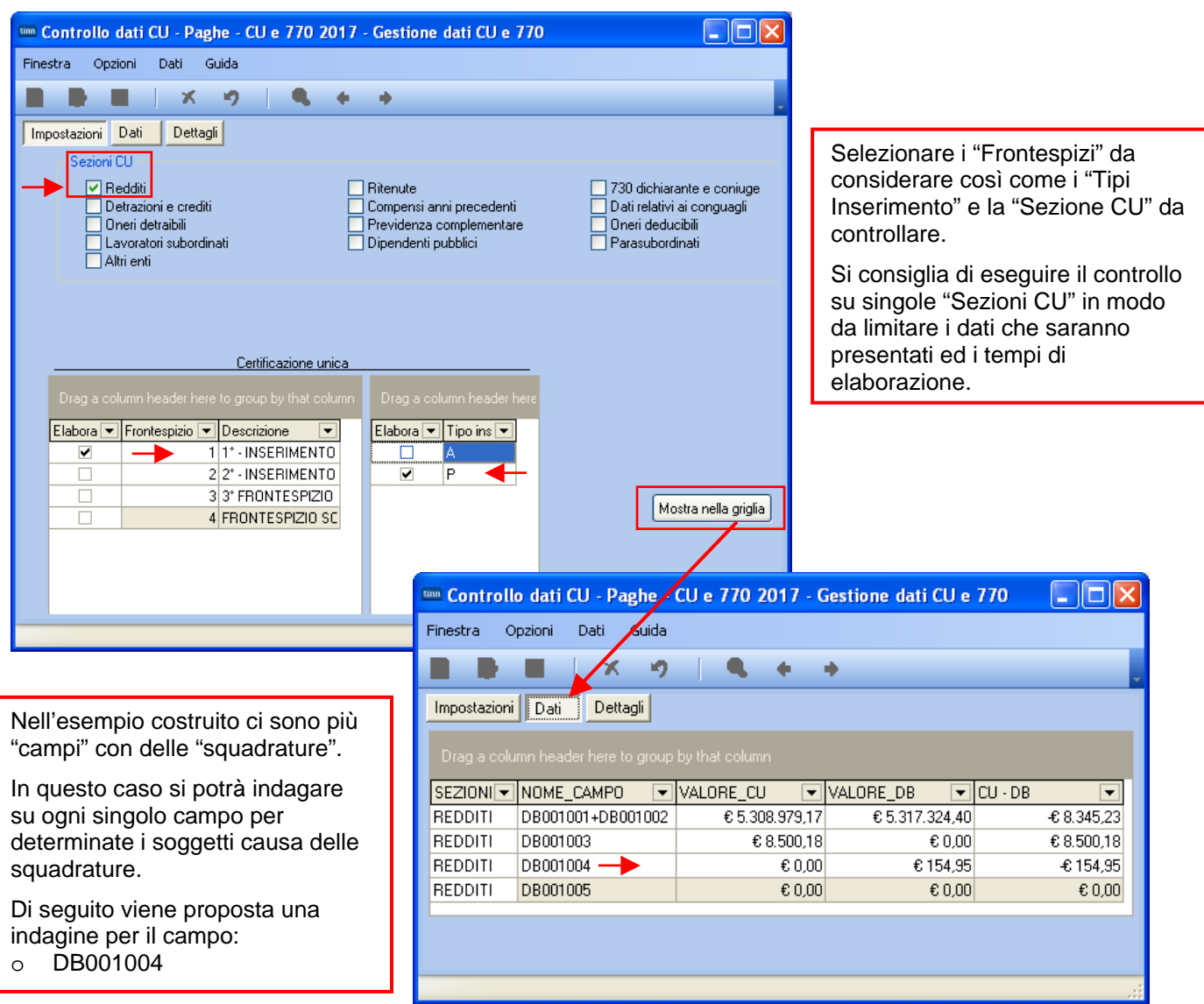

| 🚥 Controllo dati CU - Paghe - CU e 770 2017 - Gestione dati CU e 770           |             |                       |                                                |  |  |  |  |  |
|--------------------------------------------------------------------------------|-------------|-----------------------|------------------------------------------------|--|--|--|--|--|
| Finestra Opzioni Dati Guida<br>Martin Dati Cuida<br>Impostazioni Dati Dettagli | ]           |                       |                                                |  |  |  |  |  |
| Campo CU da controllare DB001004                                               | that column |                       |                                                |  |  |  |  |  |
|                                                                                | ▼ NOME ▼    | DBPROV V NOME_CAMPO V | /ALORE_CU ▼ VALORE_DB ▼ CU · DB ▼              |  |  |  |  |  |
|                                                                                | UNAZIA      | L D5001004            | € 0,00  € 154,35  € 154,35<br>Esporta su Excel |  |  |  |  |  |
|                                                                                |             |                       |                                                |  |  |  |  |  |

Nell'esempio costruito il percipiente "...TIGNANO GRAZIA" non ha valorizzato il campo DB001004 sulla "CU" mentre risulta movimentato dalle "Paghe"...

(2/2)

## CU – Utilità: Controllo Dati CU-PAGHE

Questa funzione è presente nel menù:

- > CU
  - Utilità

Con la dicitura:

### > Controllo Dati CU,PAGHE- F24EP

- o Implementazioni
  - ✓ Nuova funzione di controllo per segnalazione potenziali incongruenze tra i dati presenti sulle CU+PAGHE e i Codici Tributo F24EP come da pagina 18 e 19 delle istruzioni alla CU/2017 Redditi 2016.
- Azioni richieste:
  - ✓ Prestare attenzione a selezionare i Frontespizi interessati ed anche i Tipi Inserimento.
  - ✓ Stesso criterio va adottato per la sezione F24: prestare attenzione a selezionare il Tipo Inserimento.

| 🚥 CONTROLLO DATI CU - PAGHE - F24 - CU e 770 2017 - Gestione dati CU e 770                          |                           |                               |  |  |  |  |  |  |  |
|----------------------------------------------------------------------------------------------------|---------------------------|-------------------------------|--|--|--|--|--|--|--|
| Finestra Report Opzioni Guida                                                                       |                           |                               |  |  |  |  |  |  |  |
| 🔿 🕰 🙈   💐                                                                                           |                           |                               |  |  |  |  |  |  |  |
| Descrizione parametri Limite inferiore                                                              |                           | mite superiore                |  |  |  |  |  |  |  |
| Certificazione unica<br>Drag a column header here to group by that column                           | Drag a column header here | <br>Drag a column header here |  |  |  |  |  |  |  |
| Elabora  Frontespizio  Descrizione                                                                  | Elabora 💌 Tipo ins 💌      | Elabora 💌 Tipo ins 💌          |  |  |  |  |  |  |  |
| I 1° FRONTESPIZIO CO                                                                                | P P                       |                               |  |  |  |  |  |  |  |
| 2 2° FRONTESPIZIO CO                                                                                |                           | P P                           |  |  |  |  |  |  |  |
| 3 3° SCARTATI AUTONC                                                                                |                           |                               |  |  |  |  |  |  |  |
| AUTONOMI ANNULLA                                                                                    |                           |                               |  |  |  |  |  |  |  |
| 5 AUTONOMI RINVIO CE                                                                                |                           |                               |  |  |  |  |  |  |  |
| 6 AUTONOMI DA ANNU                                                                                  |                           |                               |  |  |  |  |  |  |  |
| 7 AUTONOMI RINVIO FF                                                                                |                           |                               |  |  |  |  |  |  |  |
|                                                                                                    |                           |                               |  |  |  |  |  |  |  |
| Nome file D:\Documents and Settings\All Users.\WINDOWS\Dati applicazioni\TINN\Quadra_F24_CU2017.xls |                           |                               |  |  |  |  |  |  |  |
|                                                                                                    |                           | Dati su file excel            |  |  |  |  |  |  |  |
| ctrlcupaf2417 PDFCreator                                                                            |                           |                               |  |  |  |  |  |  |  |

Impostati i corretti parametri è possibile:

- > Stampare un report con il dettaglio delle totalizzazioni eseguite:
- > Estrarre automaticamente i dati su un file excel già predisposto

Viene proposto un percorso standard per il file excel, se il file non fosse disponibile nel percorso standard proposto, lo stesso potrà essere scaricato dalla pagina Web di aggiornamento CU770 Rel. 2194 e posizionato nella cartella desiderata in modo da poter essere raggiunto da questa funzione.

(1/4)

#### CU – Utilità: Controllo Dati CU-PAGHE – Stampa report (2/4)

| ac ac                                                               | ADIA 124-00.                | 2011                                   |                   |           |                       |                   |               |
|---------------------------------------------------------------------|-----------------------------|----------------------------------------|-------------------|-----------|-----------------------|-------------------|---------------|
| N° 21-Ritenute Impef                                                |                             | 605.655,83                             | 0,00              |           |                       |                   |               |
| 155E<br>N° 543-Ritenute Incef altri soqqetti                        |                             | 138,55<br>0.00                         | 0,00<br>0,00      |           |                       |                   |               |
| Voce 90501                                                          |                             | 0,00                                   | 0,00              |           |                       |                   |               |
| Voce 9021 anno corrente                                             |                             | 0,00                                   | 0,00              |           |                       |                   |               |
| Voce 9021 anno successivo<br>Voce 9022 anno corrente                |                             | 0,00<br>0,00                           | 0,00<br>0.00      |           |                       |                   |               |
| Voce 9022 anno successivo                                           |                             | 0,00                                   | 0,00              |           |                       |                   |               |
| 100E                                                                |                             | 0,00                                   | 605.794,38        |           |                       |                   |               |
|                                                                     | Totali                      | 605.794,38                             | 605.794,38        | 0,00      | _                     |                   |               |
| N° 23-Add.Reg.2015 Tratt.2016<br>N° 24-Add.Reg.2016 Rapp.Cess       |                             | 46.943,40<br>2.909,05                  | 0,00<br>0,00      |           |                       |                   |               |
| N° 544-Addizionale reg. altri soggetti<br>1eo⊑                      |                             | 0,00                                   | 0,00              |           |                       |                   |               |
| Voce 90502                                                          |                             | 0,00                                   | 0,00              |           | In questo             | esempio v         | engono        |
| Voce 90504<br>Voce 90532                                            |                             | 0,00<br>0,00                           | 0,00<br>0,00      |           | raccolte tu           | itte le comi      | oonenti utili |
| Voce 90534                                                          |                             | 0,00                                   | 0,00              |           |                       | droturo rol       | otivomente    |
| Voce 9023 anno successivo                                           |                             | 0,00                                   | 0,00              |           | per le qua            |                   | auvamente     |
| Voce 9024 anno comente<br>Voce 9024 anno successivo                 |                             | 00,0<br>00,0                           | 0,00<br>0,00      |           | al Codice             | l ributo di i     | riterimento   |
| N° 31+32-Add.Regionale sospesa<br>381 E                             |                             | 0,00                                   | 0,00              |           |                       |                   |               |
| 0012                                                                | Totali                      | 49.852,45                              | 49.852,45         | 0,00      | ll valore n           | resente ne        | lla colonna   |
| Nº 25-Add.Com.Saldo                                                 |                             | 15.398,35                              | 0,00              |           |                       |                   |               |
| N° 28-Add.Com.Rapp.Cessati<br>N° 546-Addizionale com.altri soggetti |                             | 792,23<br>0,00                         | 0,00<br>0,00      |           | al ax se al           | verso da u        | indica una    |
| Voce 90503                                                          |                             | 0,00<br>0.00                           | 0,00<br>0.00      |           | potenziale            | mancata           | quadratura    |
| Voce 90533                                                          |                             | 0,00                                   | 0,00              |           | -                     |                   |               |
| Voce 90636<br>Voce 9025 anno corrente                               |                             | 0,00<br>0,00                           | 0,00<br>0,00      |           |                       |                   |               |
| Voce 9025 anno successivo<br>Voce 9026 anno corrente                |                             | 0,00<br>0.00                           | 0,00              |           |                       |                   |               |
| Voce 9026 anno successivo                                           |                             | 0,00                                   | 0,00              |           |                       |                   |               |
| N* 34435-Add. Comunale sospesa<br>384E                              |                             | 0,00<br>0,00                           | 0,00<br>16.190,58 |           |                       |                   |               |
|                                                                     | Totali                      | 16.190,58                              | 16.190,58         | 0,00      |                       |                   |               |
| N° 26-Acc.Add.Com.2016<br>N° 545-Acc.Add.com.altri soggetti         |                             | 6.524,69<br>0,00                       | 0,00<br>0,00      |           |                       |                   |               |
| 161E                                                                |                             | 56,99                                  | 0,00              |           |                       |                   |               |
| Voce 90536                                                          |                             | 0,00                                   | 0,00              |           |                       |                   |               |
| N° 36-Acc.Add.Comunale sospesa<br>385E                              |                             | 0,00<br>0,00                           | 0,00<br>6.581,68  |           |                       |                   |               |
|                                                                     | Totali                      | 6.581,68                               | 6.581,68          | 0,00      |                       |                   |               |
| N° 61-Saldo Irpef 730 Dichiarante<br>Nº 261-Saldo Irpef 730 Copiuge |                             | 7.328,00                               | 0,00              |           |                       |                   |               |
| Voce 90510                                                          |                             | 0,00                                   | 0,00              |           |                       |                   |               |
| Voce 90611<br>Compensazioni                                         |                             | 433,00                                 | 0,00<br>0,00      |           |                       |                   |               |
| Nº 161-Saldo irpef 730 sospeso<br>134E                              |                             | 0,00<br>0,00                           | 0,00<br>7 761 00  |           |                       |                   |               |
|                                                                     | Totali                      | 7.761,00                               | 7.761,00          | 0,00      |                       |                   |               |
| Nº 71-Add.Reg 730 Dichiarante<br>Nº 271 Add.Reg 720 Copiuso         |                             | 125,00                                 | 0,00              |           |                       |                   |               |
| Voce 90512                                                          |                             | 0,00                                   | 0,00              |           |                       |                   |               |
| Voce 90013<br>Compensazioni                                         |                             | 0,00<br>00,0                           | 0,00<br>0,00      |           |                       |                   |               |
| Nº 162-Saldo add.reg.730 sospesa<br>128E                            |                             | 0,00                                   | 0,00<br>653.00    |           |                       |                   |               |
|                                                                     | Totali                      | 653,00                                 | 653,00            | 0,00      |                       |                   |               |
|                                                                     |                             |                                        |                   |           |                       |                   |               |
|                                                                     |                             |                                        |                   | QUADRA F2 | 4 - CU 2017           |                   |               |
|                                                                     | N° 62-Irpef 7               | 30 Dich.RIMB.                          |                   |           | 45.636,00             | 0,00              |               |
|                                                                     | N° 262-Irpef<br>N° 92-Ced S | 730 Coniug.RIMB.<br>ecca 730 Dich RIM  | 18                |           | 10.278,00<br>0.00     | 0,00              |               |
|                                                                     | Nº 292-Ced.                 | Secca 73D Coniug.                      | RIMB.             |           | 59,00                 | 0,00              |               |
|                                                                     | Lompensazio<br>150E         | A.0                                    |                   |           | 433,00<br>0,00        | 56.406,00         |               |
|                                                                     | NR 70 611 -                 | an 700 Disk Divis                      |                   |           | lotali 56.406,00      | 55.406,00         | 0,00          |
|                                                                     | N172-Add.R<br>N1272-Add.    | eg roo Dich.KIMB.<br>Reg 730 Coniug.RI | MB.               |           | 725,00<br>0,00        | 0,00              |               |
|                                                                     | Compensazio<br>153E         | oni                                    |                   |           | 0,00                  | 0,00<br>725.00    |               |
|                                                                     |                             |                                        |                   |           | Totali 725,00         | 725,00            | 0,00          |
|                                                                     | № 82-Add.C<br>№ 282-Add.C   | om 730 Dich.RIMB<br>Com 730 Copius P   | IMB.              |           | 456,00                | 0,00              |               |
|                                                                     | Compensazi                  | oni<br>Di                              |                   |           | 0,00                  | 0,00              |               |
|                                                                     | 154E                        |                                        |                   |           | 0,00<br>Totali 551,00 | 551,00            | 0,00          |
|                                                                     | N° 392 - Bon                | us Renzi                               |                   |           | 72.172,00             | 0,00              |               |
|                                                                     | N° 396 - Bon<br>165E        | us Renzi Altri Enti                    |                   |           | 00, 0<br>00, 0        | 0,00<br>72.172.00 |               |
|                                                                     |                             |                                        |                   |           | Totali 72.172,00      | 72.172,00         | 0,00          |
|                                                                     | № 513 - Rite<br>\ახიი 90507 | enuta Irpef Anni Pre                   | ю.                |           | 0,00                  | 0,00              |               |
|                                                                     | Voce 90537                  |                                        |                   |           | 0,00                  | 0,00              |               |
|                                                                     | IUZE                        |                                        |                   |           | Totali 0,00           | 0,00              | 0,00          |
|                                                                     | Nº 804 - Rite               | enuta Irpef TFR Pre                    | avviso            |           | 3.918,36              | 0,00              |               |
|                                                                     | \/bce 90508<br>\/bca 90538  |                                        |                   |           | 00,0<br>00,0          | 0,00<br>0,00      |               |
|                                                                     | Dati Eredi<br>110 F         |                                        |                   |           | 0,00                  | 0,00<br>3 918 36  |               |
|                                                                     |                             |                                        |                   |           | Totali 3.918,36       | 3.918,36          | 0,00          |

#### QUADRA F24 - CU 2017

|        | CU – Utilità: Cont         | trollo Dati CU-PAG | GHE – Estrazione xls |
|--------|----------------------------|--------------------|----------------------|
| INFORM | AZIONE                     | ×                  |                      |
| (i)    | Inserimento dati terminato | <u>~</u>           |                      |
|        |                            |                    |                      |
|        |                            | <b>v</b>           |                      |
|        |                            | • ОК               |                      |

Eseguita la funzione di estrazione, il file excel presente nella cartella selezionata (così come il report descritto nella pagina precedente), conterrà tutte le componenti utili per le quadrature relativamente al Codice Tributo di riferimento. Il file excel ovviamente offrirà ulteriori possibilità per eventuali considerazioni particolari che dovessero essere necessarie.

| QUADRA F24 - CU 2017                 |              |       |              |           |  |  |  |  |
|--------------------------------------|--------------|-------|--------------|-----------|--|--|--|--|
|                                      | Importi      | SEGNO | 100E         |           |  |  |  |  |
| N° 21-Ritenute Irpef                 | €605.655,83  | +     |              |           |  |  |  |  |
| 155E                                 | € 138,55     | +     |              |           |  |  |  |  |
| N° 543-Ritenute Irpef altri soggetti | €0,00        |       |              |           |  |  |  |  |
| Voce 90501                           | €0,00        | +     |              |           |  |  |  |  |
| Voce 90531                           | €0,00        | +     |              |           |  |  |  |  |
| Voce 9021 anno corrente              | €0,00        |       |              |           |  |  |  |  |
| Voce 9021 anno successi vo           | €0,00        | +     |              |           |  |  |  |  |
| Voce 9022 anno corrente              | €0,00        | +     |              |           |  |  |  |  |
| Voce 9022 anno successivo            | €0,00        |       |              |           |  |  |  |  |
| N° 30-Ritenute Irpef sospese         | €0,00        |       |              |           |  |  |  |  |
| Totale                               | € 605.794,38 |       | € 605,794,38 | 0,00 OK ! |  |  |  |  |

|                                        | Importi     |   | 381E        |         |        |               |  |
|----------------------------------------|-------------|---|-------------|---------|--------|---------------|--|
| Nº 23-Add.Reg.2015 Tratt.2016          | € 46.943,40 | + |             |         |        |               |  |
| Nº 24-Add.Reg.2016 Rapp.Cess           | € 2.909,05  | + |             |         |        |               |  |
| N° 544-Addizionale reg. altri soggetti | €0,00       | - |             |         |        |               |  |
| 160E                                   | €0,00       | + |             |         | Esemr  | oio della 1º  |  |
| Voce 90502                             | €0,00       | + |             |         | Doging | nd dol foglio |  |
| Voce 90504                             | €0,00       | + |             |         | Faying | a del logilo  |  |
| Voce 90532                             | €0,00       | + |             |         | Excel. |               |  |
| Voce 90534                             | €0,00       | + |             |         |        |               |  |
| Voce 9023 anno corrente                | €0,00       | - |             |         |        |               |  |
| Voce 9023 anno successivo              | €0,00       | + |             |         |        |               |  |
| Voce 9024 anno corrente                | €0,00       | + |             |         |        |               |  |
| Voce 9024 anno successi vo             | €0,00       | - |             |         |        |               |  |
| N° 31+32-Add.Regionale so spesa        | €0,00       |   |             |         |        |               |  |
| Totale                                 | € 49.852,45 |   | € 49.852,45 | 0,00 OK |        |               |  |

|                                       | les sorti   |   | 2045        |
|---------------------------------------|-------------|---|-------------|
|                                       | mporu       |   | 3045        |
| N° 25-Add.Com.Saldo                   | € 15.398,35 | + |             |
| N° 28-Add.Com.Rapp.Cessati            | €792,23     | + |             |
| N° 546-Addizionale com.altri soggetti | €0,00       | - |             |
| Voce 90503                            | €0,00       | + |             |
| Voce 90505                            | €0,00       | + |             |
| Voce 90533                            | €0,00       | + |             |
| Voce 90535                            | €0,00       | + |             |
| Voce 9025 anno corrente               | €0,00       | - |             |
| Voce 9025 anno successivo             | €0,00       | + |             |
| Voce 9026 anno corrente               | €0,00       | + |             |
| Voce 9026 anno successivo             | €0,00       | - |             |
| N° 34+35 Add.Comunale sospesa         | €0,00       | - |             |
| Totale                                | € 16,190,58 |   | € 16,190,58 |

|                                   | Importi    |   | 385E      |           |
|-----------------------------------|------------|---|-----------|-----------|
| Nº 26-Acc.Add.Com.2016            | € 6.524,69 | + |           |           |
| N° 545-Acc Add com altri soggetti | €0,00      |   |           |           |
| 161E                              | € 56,99    | + |           |           |
| Voce 90506                        | €0,00      | + |           |           |
| Voce 90536                        | €0,00      | + |           |           |
| N° 36-Acc.Add.Comunale sospesa    | €0,00      | • |           |           |
| Totale                            | € 6.581,68 |   | €6.581,68 | 0,00 OK ! |

Ecc..

(3/4)

## CU – Utilità: Controllo Dati CU-PAGHE – Estrazione xls (4/4)

Nel caso si dovesse presentare una potenziale squadratura l'elemento viene automaticamente messo in evidenza come da segnalazione seguente:

| QUADRA F24 - CU 2017                 |              |       |              |               |  |  |  |  |  |
|--------------------------------------|--------------|-------|--------------|---------------|--|--|--|--|--|
|                                      | Importi      | SEGNO | 100E         |               |  |  |  |  |  |
| N° 21-Ritenute Irpef                 | € 605.655,83 | +     |              |               |  |  |  |  |  |
| 155E                                 | €138,55      | +     |              |               |  |  |  |  |  |
| N° 543-Ritenute Irpef altri soggetti | €0,00        | -     |              |               |  |  |  |  |  |
| Voce 90501                           | €0,00        | +     |              |               |  |  |  |  |  |
| Voce 90531                           | €0,00        | +     |              |               |  |  |  |  |  |
| Voce 9021 anno corrente              | €0,00        | -     |              |               |  |  |  |  |  |
| Voce 9021 anno successivo            | €0,00        | +     |              |               |  |  |  |  |  |
| Voce 9022 anno corrente              | €0,00        | +     |              |               |  |  |  |  |  |
| Voce 9022 anno successivo            | €0,00        | -     |              |               |  |  |  |  |  |
| N° 30-Ritenute Irpef sospese         | €10,00       |       |              |               |  |  |  |  |  |
| Totale                               | € 605.804,38 |       | € 605.794,38 | 10,00 NO OK ! |  |  |  |  |  |

I 10,00 euro sono stati inseriti manualmente per portare in evidenza le segnalazioni in caso di "squadrature".

## 770 – Stampa Modelli: Prospetto ST

Questa funzione è presente nel menù:

> 770

o Stampa modelli ministeriali

Con la dicitura:

- Prospetto ST
- o Implementazioni:
  - ✓ Introdotti nuovi criteri per:
    - Stampa dei modelli ministeriali con possibilità di esclusione delle Sezioni III e/o IV se non movimentate.
    - 2) Stampa controllo con dettaglio F24 con possibilità di filtro anche per Sezione I,II o III e/o anche per Tipo Inserimento.
- o Finalità:

 I nuovi criteri di esclusione delle sezioni III e IV dei modelli ministeriali (ovviamente dopo verifica che non siano stati movimentati) sono state introdotte per consentire un risparmio di risorse nel caso si decidesse di eseguire una stampa su carta. Pertanto, si potrebbe consigliare di stampare il modello ST in modo completo nel formato "elettronico PDF", mentre per la stampa su "Carta" si potrebbe utilizzare questa nuova opzione.

(2) Per la tracciabilità di ogni riga riportata sul modello ST la selezione per Sezione e/o Tipo Inserimento agevola ulteriormente i riscontri e le corrispondenze tra righe del Prospetto ST e righe di provenienza dagli F24.

| STAMPA PROS        | SPETTO ST - CU e 77     | ) 2017 - Gestione dati CU e 770                                                                |   |
|--------------------|-------------------------|------------------------------------------------------------------------------------------------|---|
| Finestra Report    | Opzioni Guida           |                                                                                                |   |
| 🖪 🖪 🖂   1          | D.                      |                                                                                                | - |
| Descrizione param  | etri Limite ir          | feriore Limite superiore                                                                       |   |
| Frontespizio PRG   | Ente                    |                                                                                                |   |
| Stampa modello per | • Agenzia delle Entrate | O Controllo con dettaglio F24                                                                  |   |
|                    | Mostra tutto            | ⊙ Escludi dati sezione <sup>3</sup> / <sub>4</sub> ✓                                           |   |
|                    |                         | INFORMAZIONE La scelta di escludere i dati di una o più sezioni produce una stampa incompleta. |   |
| stst 7702017       | PDFC                    | reator                                                                                         |   |

| 🚥 STAMPA PROSPETTO ST - CU e 770 2017 - Gestione dati CU e 770                                 |   |  |  |  |  |  |  |
|------------------------------------------------------------------------------------------------|---|--|--|--|--|--|--|
| Finestra Report Opzioni Guida                                                                  |   |  |  |  |  |  |  |
|                                                                                                | - |  |  |  |  |  |  |
| Descrizione parametri Limite inferiore Limite superiore                                        |   |  |  |  |  |  |  |
| Frontespizio PRG Ente                                                                          |   |  |  |  |  |  |  |
| Stampa modello per Agenzia delle Entrate O Controllo con dettaglio F24                         |   |  |  |  |  |  |  |
| Data versamento // IS<br>Mostra tutto<br>Filtra per<br>Solo con tipo ins.<br>Sezione (1, 2, 3) |   |  |  |  |  |  |  |
| stst_7702017 PDFCreator                                                                        |   |  |  |  |  |  |  |

(1/1)

## 770 – Gestione Modello: Estrai dati ST

(1/1)

Questa funzione è presente nel menù:

> 770

o Gestione Modello

Con la dicitura:

Estrai dati ST

#### Implementazioni: 0

✓ I dati presenti sui prospetti ST e SV possono essere ordinati, aggregati, totalizzati ed estratti in formato ".xls" tramite l'utilizzo di griglie dinamiche.

|                                           | ESTR                                                                                                    | AZIONE D                                                                                                    | ATI ST -                                                                                                    | CU e 770           | ) 2017 - Gestion         | e dati CU e 7          | 70                                 |                 |        |                  |             |             |    |
|-------------------------------------------|----------------------------------------------------------------------------------------------------|----------------------------------------------------------------------------------------------------|----------------------------------------------------------------------------------------------------|--------------------|--------------------------|------------------------|------------------------------------|-----------------|--------|------------------|-------------|-------------|----|
|                                           | Finestra                                                                                                    | Opzioni                                                                                                    | Dati (                                                                                                    | Guida              |                          |                        |                                    |                 |        |                  |             |             |    |
|                                           |                                                                                                    |                                                                                                    | X                                                                                                    | 9                  | · • + +                  |                        |                                    |                 |        |                  |             |             |    |
|                                           | Dura                                                                                                    |                                                                                                    |                                                                                                    |                    | - t h                    |                        |                                    |                 |        |                  |             |             |    |
|                                           | Urag a i                                                                                                    | column neac                                                                                                    | er nere to g                                                                                                    | group by the       | at column                |                        | -                                  |                 |        | -                |             |             |    |
|                                           | ∃ Fro ▼                                                                                                    | Sezione 🔹                                                                                                    | Mese 🗖                                                                                                    | Anno 💌             | Ritenute operate         | r Crediti a sc 🔻       | Importo versato 💌                  | Interes 💌 Ra 💌  | Note 🔻 | Codice tributo 💌 | Cod. regi 💌 | Data vers 💌 |    |
|                                           | P                                                                                                    |                                                                                                    | 1                                                                                                    | 1 201              | 6 47573,8<br>C 0011 6    | (5)<br>:4              | 4/5/9,85                           |                 | c      | 100E             | 10          | 12/02/2016  |    |
|                                           | H                                                                                                    | 1                                                                                                    | 1                                                                                                    | 2 201              | 6 8211,0<br>6 2466.0     |                        | 8211,51<br>2455 29                 |                 | 5      | 381E             | 16          | 12/02/2016  |    |
|                                           |                                                                                                    | 1                                                                                                    | 2                                                                                                    | 2 201              | 6 2400,2<br>6 144 P      | .5<br>18               | 144 58                             |                 |        | 381F             | 16          | 11/03/2016  |    |
|                                           |                                                                                                    | 1                                                                                                    | 1                                                                                                    | 2 2010             | 6 2718                   | 6                      | 2718.6                             |                 |        | 100F             | 10          | 14/03/2016  |    |
|                                           |                                                                                                    | 1                                                                                                    | 1                                                                                                    | 2 201              | 6 3310.5                 | 52                     | 3310.52                            |                 |        | 104E             |             | 14/03/2016  |    |
|                                           |                                                                                                    | 1                                                                                                    | 2                                                                                                    | 2 201              | 6 156,5                  | i6                     | 156,56                             |                 |        | 381E             | 16          | 14/03/2016  |    |
|                                           | 1                                                                                                    | 1                                                                                                    | 1                                                                                                    | 2 201              | 6 55557,5                | 57                     | 55557,57                           | ·               |        | 100E             |             | 15/03/2016  |    |
|                                           | 1                                                                                                    | 1                                                                                                    | 2                                                                                                    | 2 201              | 6 8211,5                 | 51                     | 8211,51                            |                 | S      | 381E             | 16          | 15/03/2016  |    |
|                                           | 1                                                                                                    | 1                                                                                                    | 1                                                                                                    | 3 201              | 6 1952,5                 | 57                     | 1952,57                            |                 |        | 100E             |             | 13/04/2016  |    |
|                                           |                                                                                                    | 1                                                                                                    | 2                                                                                                    | 3 201              | 6 129,1                  | 6                      | 129,16                             |                 |        | 381E             | 16          | 13/04/2016  |    |
|                                           |                                                                                                    | 1                                                                                                    | 1                                                                                                    | 3 201              | 6 45985,0                | 15                     | 45985,05                           |                 |        | 100E             |             | 14/04/2016  |    |
|                                           |                                                                                                    | 1                                                                                                    | 1                                                                                                    | 3 201              | 6 9                      | 10                     | 90                                 |                 |        | 104E             |             | 14/04/2016  |    |
| ESTRAZIONE DA                             | TI ST - C                                                                                                    | :U e 770 2                                                                                                    | 017 - Ge                                                                                                    | stione da          | ti CU e 770              |                        |                                    |                 |        | 381E             | 16          | 14/04/2016  |    |
| Finestra Opzioni                          | Dati G                                                                                                    | uida                                                                                                    |                                                                                                    |                    |                          |                        |                                    |                 | -      | 100E             | 10          | 12/05/2016  |    |
|                                           | - ×                                                                                                    | 0                                                                                                    |                                                                                                    |                    |                          |                        |                                    |                 |        | 381E             | 16          | 12/05/2016  |    |
|                                           | <u> </u>                                                                                                    | ~                                                                                                    | • •                                                                                                    | <u> </u>           |                          |                        |                                    |                 | -      | 301E             | 10          | 12/03/2016  |    |
| Codice tributo 🛆 💌                        | 1                                                                                                    |                                                                                                    |                                                                                                    |                    |                          |                        |                                    |                 | ſ      | Estrai dati      |             |             |    |
|                                           | J<br>71                                                                                                    |                                                                                                    |                                                                                                    |                    |                          |                        |                                    |                 |        |                  |             |             |    |
| E Fror Sezione                            | Mese                                                                                                    | Anno 💌 I                                                                                                    | fitenute ope                                                                                                    | erate 💌 L          | rediti a scomputi 💌 In   | iporto versato [       | Interessi  Valueseste – 990-295-97 | Havvedime ▼ No  | ite    |                  |             |             |    |
| Codice tributo : 1                        | 104E (Total                                                                                                    | le righe = 31,                                                                                                    | Ritenute on                                                                                                    | erate = 38 5       | 525-31. Crediti scompu   | $x_0 = 0.00$ , importo | versato = 38 525 31. Ini           | teressi = 0.00) |        |                  |             |             |    |
| Codice tributo : 1     Codice tributo : 1 | 110E (Total                                                                                                    | le righe = 1, F                                                                                                    | itenute ope                                                                                                    | rate = 1.750       | ),39, Crediti scomputo : | = 0,00, Importo v      | ersato = 1.750,39, Intere:         | ssi = 0,00)     | _      |                  |             |             |    |
|                                           | 118E (Total                                                                                                    | le righe = 10,                                                                                                    | Ritenute op                                                                                                    | erate = 50,1       | I3, Crediti scomputo = I | ),00, Importo ver      | sato = 50,13, Interessi = I        | 0,00)           |        |                  |             |             |    |
| 🔄 🛨 Codice tributo : 1                    | 133E (Total                                                                                                    | le righe = 6, F                                                                                                    | itenute ope                                                                                                    | rate = 9.439       | 9,00, Crediti scomputo   | = 0,00, Importo v      | ersato = 9.439,00, Intere          | ssi = 0,00)     |        |                  |             |             |    |
| Codice tributo : 1                        | 134E (Total                                                                                                    | le righe = 6, F                                                                                                    | itenute ope                                                                                                    | rate = 7.673       | 3,00, Crediti scomputo   | = 0,00, Importo v      | ersato = 7.673,00, Intere          | ssi = 0,00)     |        |                  |             |             |    |
| Codice tributo : 1                        | 147E (Total                                                                                                    | le righe = 3, F                                                                                                    | itenute ope                                                                                                    | rate = 1.186       | 6,00, Crediti scomputo   | = 0,00, Importo v      | ersato = 1.186,00, Intere:         | ssi = 0,00)     |        |                  |             |             |    |
|                                           | 148E (10(a)                                                                                                    | ie rigne = 3, F                                                                                                    | itenute ope                                                                                                    | rate = 1.180       | JUU, Creaki scomputo :   | = U,UU, Importo V      | ersato = 1.180,00, intere:         | ssi = 0,00j     |        |                  |             |             |    |
|                                           |                                                                                                    |                                                                                                    |                                                                                                    |                    |                          |                        |                                    |                 |        |                  |             |             |    |
| 🗙 🗹 (Sezione = 1)                         |                                                                                                    |                                                                                                    |                                                                                                    |                    |                          |                        |                                    | Customi         | ze     |                  |             |             |    |
| •                                         |                                                                                                    |                                                                                                    |                                                                                                    |                    |                          |                        |                                    |                 |        |                  |             |             |    |
|                                           |                                                                                                    |                                                                                                    |                                                                                                    |                    |                          |                        |                                    |                 |        |                  |             |             |    |
|                                           |                                                                                                    |                                                                                                    | ESTRA.                                                                                                    | ZIONE DA           | TIST - CU e 770          | 2017 - Gest            | tione dati CU e 770                | 0               |        |                  |             |             |    |
|                                           |                                                                                                    | F                                                                                                    | inestra                                                                                                    | Opzioni            | Dati Guida               |                        |                                    |                 |        |                  |             |             |    |
|                                           |                                                                                                    |                                                                                                    | •                                                                                                    |                    | X9                       | <b>4</b> +             | +                                  |                 |        |                  |             |             |    |
|                                           |                                                                                                    |                                                                                                    | o r 1                                                                                                    | • • []             | 1                        |                        |                                    |                 |        |                  |             |             |    |
|                                           |                                                                                                    |                                                                                                    | Lodice trib                                                                                                    | outo 🛆 💌           | ]                        |                        |                                    |                 |        | -                |             |             |    |
|                                           | 🗄 Fror 💌 Sezione 🔍 Mese 💌 Anno 💌 Ritenute operate 💌 Crediti a scomput 💌 Importo versato 🔍 Interessi 🔍 Ravvedime 🔍 Note |                                                                                                    |                                                                                                    |                    |                          |                        |                                    |                 |        |                  |             |             |    |
|                                           |                                                                                                    | Codice tributo : 124E (Totale righe = 5, Ritenute operate = 3,49, Crediti scomputo = 0,00, Importo versato = 3,49, Interessi = 0,00) |                                                                                                    |                    |                          |                        |                                    |                 |        |                  |             |             |    |
|                                           |                                                                                                    |                                                                                                    | Codice tributo : 126E (Totale righe = 6, Ritenute operate = 955,00, Crediti scomputo = 0,00, Importo versato = 955,00, Interessi = 0,00)                                                                                                    |                    |                          |                        |                                    |                 |        |                  |             |             |    |
|                                           |                                                                                                    | L                                                                                                    | Umento control de la control de la control |                    |                          |                        |                                    |                 |        |                  |             |             |    |
|                                           |                                                                                                    |                                                                                                    |                                                                                                    | ezione <u>– 21</u> |                          |                        |                                    |                 |        |                  |             | Customiz    | e. |
|                                           |                                                                                                    |                                                                                                    |                                                                                                    | - 2)               |                          |                        |                                    |                 |        |                  |             |             |    |
|                                           |                                                                                                    | L                                                                                                    | •                                                                                                    |                    |                          |                        |                                    |                 |        |                  |             |             |    |
|                                           |                                                                                                    |                                                                                                    |                                                                                                    |                    |                          |                        |                                    |                 |        |                  | Estrai dat  | i           |    |
|                                           |                                                                                                    | _                                                                                                    |                                                                                                    |                    |                          |                        |                                    |                 |        |                  |             |             |    |
|                                           |                                                                                                    |                                                                                                    |                                                                                                    |                    |                          |                        |                                    |                 |        |                  |             |             |    |

## 770 – Gestione Modello: Estrai dati SV

(1/1)

Questa funzione è presente nel menù:

> 770

o Gestione Modello

Con la dicitura:

Estrai dati SV

#### • Implementazioni:

✓ I dati presenti sui prospetti ST e SV possono essere ordinati, aggregati, totalizzati ed estratti in formato ".xls" tramite l'utilizzo di griglie dinamiche.

| 🚥 ESTRAZIONE DATI SV - CU e 770 2017 - Gestione dati CU e 770 |             |        |        |                    |             |                   |       |      |     |             |             |   |
|---------------------------------------------------------------|-------------|--------|--------|--------------------|-------------|-------------------|-------|------|-----|-------------|-------------|---|
| Finestra Opzioni Dati Guida                                   |             |        |        |                    |             |                   |       |      |     |             |             |   |
|                                                               |             |        |        |                    |             |                   |       |      |     |             |             |   |
|                                                               | _           | _      |        |                    | · ·         |                   |       |      |     |             |             |   |
| Drag a column header here to group by that column             |             |        |        |                    |             |                   |       |      |     |             |             |   |
| 1                                                             | Fror 💌      | Mese 💌 | Anno 💌 | Bitenute operate 💌 | Crediti a 💌 | Importo versato 💌 | Int 💌 | Bavy | Not | Codice tr 💌 | Data vers 💌 | 1 |
| Ē                                                             | 1           | 1      | 2016   | 2644.86            |             | 2644.86           | 1110  | 1101 | S   | 384E        | 12/02/2016  |   |
| ŀ                                                             | 1           | 2      | 2016   | 61.95              |             | 61.95             |       |      |     | 384E        | 11/03/2016  |   |
| ⊩                                                             | 1           | 2      | 2016   | 67.5               |             | 67.5              |       |      |     | 384E        | 14/03/2016  | - |
| ⊩                                                             | 1           | 2      | 2016   | 2644,86            |             | 2644.86           |       |      | S   | 384E        | 15/03/2016  | - |
| ⊩                                                             | 1           | 3      | 2016   | 54.85              |             | 54.85             |       |      | -   | 384E        | 13/04/2016  | - |
|                                                               | 1           | 3      | 2016   | 2644,86            |             | 2644.86           |       |      | S   | 384E        | 14/04/2016  |   |
| IF                                                            | 1           | 3      | 2016   | 1408,82            |             | 1408,82           |       |      | _   | 385E        | 14/04/2016  |   |
|                                                               | 1           | 4      | 2016   | 2644,79            |             | 2644,79           |       |      | S   | 384E        | 12/05/2016  | - |
|                                                               | 1           | 4      | 2016   | 6,08               |             | 6,08              |       |      |     | 384E        | 12/05/2016  | • |
|                                                               | 1           | 4      | 2016   | 1408,82            |             | 1408,82           |       |      |     | 385E        | 12/05/2016  | • |
|                                                               | 1           | 4      | 2016   | 51,08              |             | 51,08             |       |      |     | 384E        | 13/05/2016  | - |
|                                                               | 1           | 4      | 2016   | 115,99             |             | 115,99            |       |      |     | 384E        | 16/05/2016  | • |
|                                                               | 1           | 5      | 2016   | 2701,42            |             | 2701,42           |       |      | S   | 384E        | 13/06/2016  |   |
| E                                                             | 1 1         | -      | 2010   | 10.20              |             | 10.00             |       |      |     | 2045        | 10/00/20010 |   |
|                                                               | Estrai dati |        |        |                    |             |                   |       |      |     |             |             |   |
| -                                                             |             |        |        |                    |             |                   |       |      |     |             |             |   |

| ESTRAZIONE DATI SV - CU e 770 2017 - Gestione dati CU e 770                                                                                                    |    |  |  |  |  |  |  |  |  |  |
|----------------------------------------------------------------------------------------------------|----|--|--|--|--|--|--|--|--|--|
| Finestra Opzioni Dati Guida                                                                                                    |    |  |  |  |  |  |  |  |  |  |
|                                                                                                    |    |  |  |  |  |  |  |  |  |  |
|                                                                                                    |    |  |  |  |  |  |  |  |  |  |
| 🗄 Frontespizic 💌 Mese 💌 Anno 🔍 Ritenute operate 💌 Crediti a 💌 Importo versato 🔍 Int 💌 Rav 🔍 Data versamento                                                                                                    | )  |  |  |  |  |  |  |  |  |  |
| E Codice tributo : 125E (Totale righe = 10, Ritenute operate = 1,69, Crediti scomputo = 0,00, Importo versato = 1,69, Interessi = 0,00)                                                                                                    |    |  |  |  |  |  |  |  |  |  |
| Codice tributo : 127E (Totale righe = 6, Ritenute operate = 40,00, Crediti scomputo = 0,00, Importo versato = 40,00, Interessi = 0,00)                                                                                                    |    |  |  |  |  |  |  |  |  |  |
| Note : (Totale righe = 6, Ritenute operate = 40,00, Crediti scomputo = 0,00, Importo versato = 40,00, Interessi = 0,00)                                                                                                    |    |  |  |  |  |  |  |  |  |  |
|                                                                                                    |    |  |  |  |  |  |  |  |  |  |
| 1 8 2016 8,75 8,75 15/09/2016                                                                                                    |    |  |  |  |  |  |  |  |  |  |
| 1 9 2016 8,75 8,75 13/10/2016                                                                                                    |    |  |  |  |  |  |  |  |  |  |
| 1 10 2016 8,75 8,75 15/11/2016                                                                                                    |    |  |  |  |  |  |  |  |  |  |
| 1 11 2016 2,41 2,41 15/12/2016                                                                                                    |    |  |  |  |  |  |  |  |  |  |
| 1 12 2016 2,59 2,59 2,59 27/12/2016                                                                                                    |    |  |  |  |  |  |  |  |  |  |
| 主 Codice tributo : 128E (Totale righe = 6, Ritenute operate = 417,00, Crediti scomputo = 0,00, Importo versato = 417,00, Interessi = 0,00)                                                                                                    |    |  |  |  |  |  |  |  |  |  |
| Codice tributo : 384E (Totale righe = 34, Ritenute operate = 30.936,21, Crediti scomputo = 0,00, Importo versato = 30.936,21, Interessi = 0,00)                                                                                                    |    |  |  |  |  |  |  |  |  |  |
| + Note : (Totale righe = 23, Ritenute operate = 1.855,50, Crediti scomputo = 0,00, Importo versato = 1.855,50, Interessi = 0,00)                                                                                                    |    |  |  |  |  |  |  |  |  |  |
| Note : S (Totale righe = 11, Ritenute operate = 29.080,71, Crediti scomputo = 0,00, Importo versato = 29.080,71, Interessi = 0,00)                                                                                                    |    |  |  |  |  |  |  |  |  |  |
| Codice tributo : 385E (Totale righe = 9, Ritenute operate = 12.678,40, Crediti scomputo = 0,00, Importo versato = 12.678,40, Interessi = 0,00)                                                                                                    |    |  |  |  |  |  |  |  |  |  |
| The second second sec |    |  |  |  |  |  |  |  |  |  |
|                                                                                                    |    |  |  |  |  |  |  |  |  |  |
| Estrai dati                                                                                                    |    |  |  |  |  |  |  |  |  |  |
|                                                                                                    | .: |  |  |  |  |  |  |  |  |  |